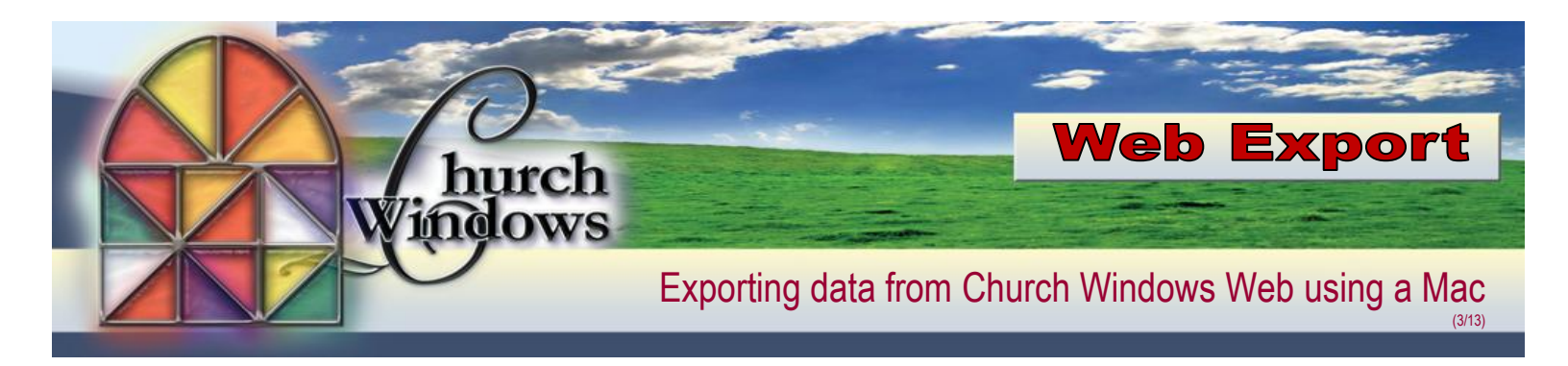

- 1. Create a folder on your Mac
  - Go to your VOS Home Page and click on your File Explorer

| Applications Messages              | Preferences 🗸                                                                             |                                     |
|------------------------------------|-------------------------------------------------------------------------------------------|-------------------------------------|
|                                    |                                                                                           | Log Off   Reconnect   Disconnect    |
| Welcome to VOS******************** | HE NATION'S PREMIER ONLINE BUSINESS HOSTING PROVIDER ************************************ |                                     |
| Applications                       |                                                                                           |                                     |
| Main                               |                                                                                           | Select view: Icons 🔻 🙀 Refresh      |
| Adobe Reader Church                | th Windows                                                                                | eset Support Functions              |
|                                    |                                                                                           |                                     |
|                                    |                                                                                           | Change Password Problem Connecting? |

2. Click *Computer* (at the left side of the screen). Choose the (*V:*) *C*\$ (\\Client), click on *New folder* and create a folder called \_*CWExport*. This folder is located in *Finder*>*Places*>*Home* 

| 🚍 (V:) C\$ (\\Client)                                                      |                                |                    |             |          |  |  |  |
|----------------------------------------------------------------------------|--------------------------------|--------------------|-------------|----------|--|--|--|
| Good Computer ▼ (V:) C\$ (\\Client) ▼           Search (V:) C\$ (\\Client) |                                |                    |             |          |  |  |  |
| Organize 👻 📜 Open New                                                      | w folder                       |                    |             |          |  |  |  |
| ☆ Favorites                                                                | Name *                         | Date modified      | Туре        | Size     |  |  |  |
|                                                                            | 🕌 _CWExport 🦯                  | 3/18/2013 4:27 PM  | File folder |          |  |  |  |
| 🥞 Libraries                                                                | Beeks                          | 8/31/2010 8:57 PM  | File folder |          |  |  |  |
| Computer                                                                   | 鷆 Desktop                      | 3/18/2013 4:31 PM  | File folder |          |  |  |  |
| CD Drive (F:)                                                              | 鷆 Documents                    | 3/4/2012 8:55 AM   | File folder |          |  |  |  |
| (F:) Company Shared                                                        | 鷆 Downloads                    | 10/24/2012 8:20 PM | File folder |          |  |  |  |
| 🖵 (H:) Home                                                                | 鷆 Library                      | 6/26/2012 10:37 PM | File folder |          |  |  |  |
| 👾 (V:) C\$ (\\Client)                                                      | 鷆 Movies                       | 5/11/2010 2:22 PM  | File folder |          |  |  |  |
| 👾 (W:) CP Working Direc                                                    | 鷆 Music                        | 6/4/2007 12:16 PM  | File folder |          |  |  |  |
|                                                                            | 鷆 Pictures                     | 3/18/2013 4:26 PM  | File folder |          |  |  |  |
|                                                                            | 🔑 Public                       | 6/4/2007 12:47 PM  | File folder |          |  |  |  |
|                                                                            | 鷆 Sites                        | 6/4/2007 7:08 PM   | File folder |          |  |  |  |
|                                                                            | 鷆 Zinio Library                | 10/6/2009 1:12 AM  | File folder |          |  |  |  |
|                                                                            | 🚳 Firefox                      | 9/28/2010 12:49 PM | System file | 165 KB   |  |  |  |
|                                                                            | 🚳 Send Registration            | 6/4/2007 11:12 AM  | System file | 1 KB     |  |  |  |
|                                                                            | 🚳 ZinioWebInstall              | 9/3/2008 4:20 PM   | System file | 0 KB     |  |  |  |
|                                                                            | ZinioWebInstall_2520769855.dmg | 4/23/2008 7:51 PM  | DMG File    | 5,856 KB |  |  |  |
| Close                                                                      |                                |                    |             |          |  |  |  |

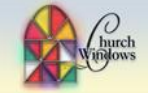

- 3. Open Church Windows and create your export
  - Save your export on your Home Drive\* (H:) Home (usually H:\exportname.txt)
  - Close or minimize Church Windows
- 4. Go back to your VOS Home Page and click on your File Explorer

| Applications Messages Prefer                       | ences 👻                          |                   |               |                   |                         |  |  |  |
|----------------------------------------------------|----------------------------------|-------------------|---------------|-------------------|-------------------------|--|--|--|
|                                                    | Log Off   Reconnect   Disconnect |                   |               |                   |                         |  |  |  |
| Welcome to VOS************************************ | ON'S PREMIER ONLINE BUSINESS HOS | STING PROVIDER ** | *****         |                   |                         |  |  |  |
| Applications                                       |                                  |                   |               |                   |                         |  |  |  |
| Main                                               |                                  |                   |               | Select view: Ico  | ons 🔻 🔯 Refresh         |  |  |  |
| Adobe Reader Church Wind                           | ows                              | Payroll           | Session Reset | Support Functions |                         |  |  |  |
|                                                    |                                  |                   |               |                   |                         |  |  |  |
|                                                    |                                  |                   |               | Change Passwo     | ord Problem Connecting? |  |  |  |

5. Click on Computer (at the left side of the screen). Choose the (H:) Home Drive

| 📮 Computer                                                                  |                                                                                                    |                                                                                                    |                                                                                                    |      | ٦×  |
|-----------------------------------------------------------------------------|----------------------------------------------------------------------------------------------------|----------------------------------------------------------------------------------------------------|----------------------------------------------------------------------------------------------------|------|-----|
| Computer                                                                    | •                                                                                                    |                                                                                                    | 👻 🌆 Search Computer                                                                                  | <br> | - 2 |
| Organize 🔻 Properties                                                       |                                                                                                    |                                                                                                    |                                                                                                    |      | 0   |
| ★ Favorites ■ Desktop ♣ Downloads                                           | Devices with Removable Storage (1) —     CD Drive (E:)                                                                                                    |                                                                                                    |                                                                                                    | <br> |     |
| CD Drive (E:)<br>CD Drive (E:)<br>CD Drive (F:) Company Shared<br>(H:) Home | <ul> <li>Network Location (6)</li> <li>(F:) Company Shared</li> <li>903 GB free of 1.99 TB</li> <li>(J:) 3\$ (\Client)</li> <li>257 GB free of 299 GB</li> </ul> | (H:) Home<br>903 G9 500 of 1 00 T9<br>Space free: 903 GB<br>Total size: 1.99 TB<br>(V:) C 3 TTC-BERT<br>92.3 GB free of 149 GB | (1:) 1\$ (\\Client)<br>206 GB free of 269 GB<br>(W:) CP Working Directory<br>42.5 GB free of 79.8 GB | <br> |     |

6. The file you created appears, highlight the file you created. Click on Organize, then Copy

| 👷 (H:) Home               |                  |                    |               |      |                  |     |     | . D × |
|---------------------------|------------------|--------------------|---------------|------|------------------|-----|-----|-------|
| 🕒 🖓 • Computer            | r • (H:) Home •  |                    |               | - 🖬  | Search (H:) Home |     | _   | - 22  |
| Organize • Open •         | Print New folder |                    |               |      |                  | 80. | - 1 |       |
| 🔏 Cut                     | Name ~           | Date modified      | Type          | Size |                  |     |     |       |
| Copy                      | Application Data | 12/5/2012 4:32 PM  | File folder   |      |                  |     |     |       |
| Undo                      | export.txt       | 2/26/2013 10:56 AM | Text Document | 7.68 |                  |     |     |       |
| Redo                      | reports.txt      | 2/26/2013 10:23 AM | Text Document | 5 KB |                  |     |     |       |
| Select SI                 |                  |                    |               |      |                  |     |     |       |
| Layout                    | ÷                |                    |               |      |                  |     |     |       |
| Folder and search options |                  |                    |               |      |                  |     |     |       |
| × Delete                  |                  |                    |               |      |                  |     |     |       |
| Rename                    |                  |                    |               |      |                  |     |     |       |
| Remove properties         |                  |                    |               |      |                  |     |     |       |
|                           |                  |                    |               |      |                  |     |     |       |
| Close                     |                  |                    |               |      |                  |     |     |       |

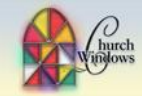

- 7. Click Computer (at the left side of the screen). Choose the (V:) C\$\\ Client Drive
  - Click on the folder you created \_CWExports

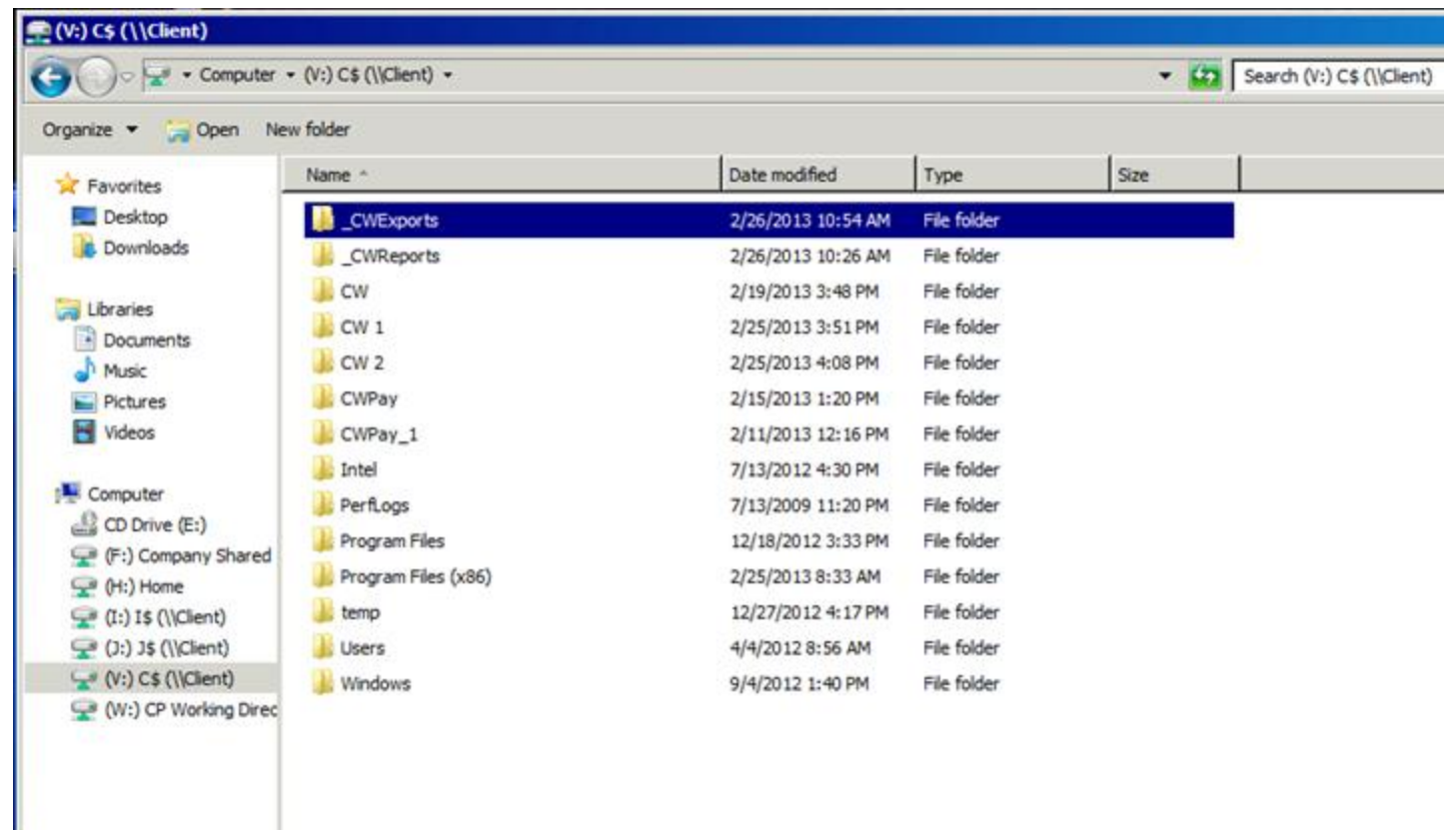

8. Click on Organize, then Paste

| CWExports                                         |        |               |                  |      |                   |       | _ 🗆 ×    |
|---------------------------------------------------|--------|---------------|------------------|------|-------------------|-------|----------|
| G ↓ + Computer + (V:) C\$ (\\Client) + _CWExports |        |               |                  |      | Search _CWExports |       | <u>,</u> |
| Organize • New folder                             |        |               |                  |      |                   | 8== • | • 🔳 🔞    |
| الله الله الله الله الله الله الله الله           | Name ^ | Date modified | Туре             | Size |                   |       |          |
| Paste                                             |        | This          | folder is empty. |      |                   |       |          |
| Undo<br>Red                                       |        |               |                  |      |                   |       |          |
| Select all                                        |        |               |                  |      |                   |       |          |
| Layout •                                          |        |               |                  |      |                   |       |          |
| Folder and search options                         |        |               |                  |      |                   |       |          |
| X Delete<br>Rename                                |        |               |                  |      |                   |       |          |
| Remove properties                                 |        |               |                  |      |                   |       |          |
| Properties                                        |        |               |                  |      |                   |       |          |
| Close                                             |        |               |                  |      |                   |       |          |
| 😪 (I:) I\$ (\\Client)                             |        |               |                  |      |                   |       |          |
|                                                   |        |               |                  |      |                   |       |          |
| - (v.) c.\$ (((cient)                             |        |               |                  |      |                   |       |          |

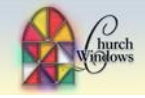

9. This will bring the document from Church Windows Web to your local computer. Close

| LCWExports            |                                                     |                    |               |      |                   |     | ļ   |     |
|-----------------------|-----------------------------------------------------|--------------------|---------------|------|-------------------|-----|-----|-----|
| G 🖓 - Computer        | <ul> <li>(V:) C\$ (\\Client) - CWExports</li> </ul> |                    |               | - 😥  | Search _CWExports |     |     | - 2 |
| Organize 👻 🧾 Open 💌   | Print New folder                                    |                    |               |      |                   | 8== | - 🗆 | 0   |
| ☆ Favorites           | Name ^                                              | Date modified      | Type          | Size |                   |     |     |     |
| Nesktop               | export.txt                                          | 2/26/2013 10:58 AM | Text Document | 7 KB |                   |     |     |     |
| Downloads             |                                                     |                    |               |      |                   |     |     |     |
| 🚍 Libraries           |                                                     |                    |               |      |                   |     |     |     |
| Documents             |                                                     |                    |               |      |                   |     |     |     |
| J Music               |                                                     |                    |               |      |                   |     |     |     |
| Pictures              |                                                     |                    |               |      |                   |     |     |     |
| M Videos              |                                                     |                    |               |      |                   |     |     |     |
| Computer              |                                                     |                    |               |      |                   |     |     |     |
| CD Drive (E:)         |                                                     |                    |               |      |                   |     |     |     |
| 🖵 (F:) Company Shared |                                                     |                    |               |      |                   |     |     |     |
| 🖵 (H:) Home           |                                                     |                    |               |      |                   |     |     |     |
| (I:) I\$ (\\Client)   |                                                     |                    |               |      |                   |     |     |     |
| (J:) J\$ (\\Client)   |                                                     |                    |               |      |                   |     |     |     |

9. Go to the \_CWExport folder. This folder is located in Finder>Places>Home on your Mac

\*If you have multiple logins on your Church Windows Web, you may also save your file to your 'Company Shared Drive'.